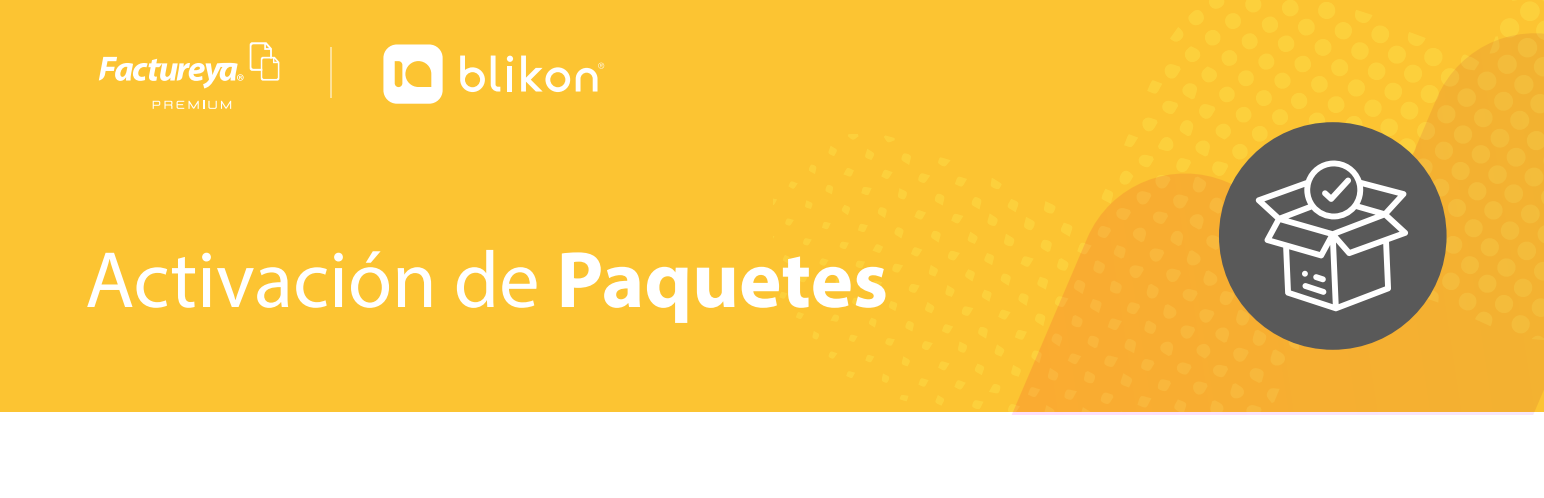

## Con la ayuda de esta guía podrá completar el proceso de actvación, así, usted lo podrá realizar sin ningún inconveniente.

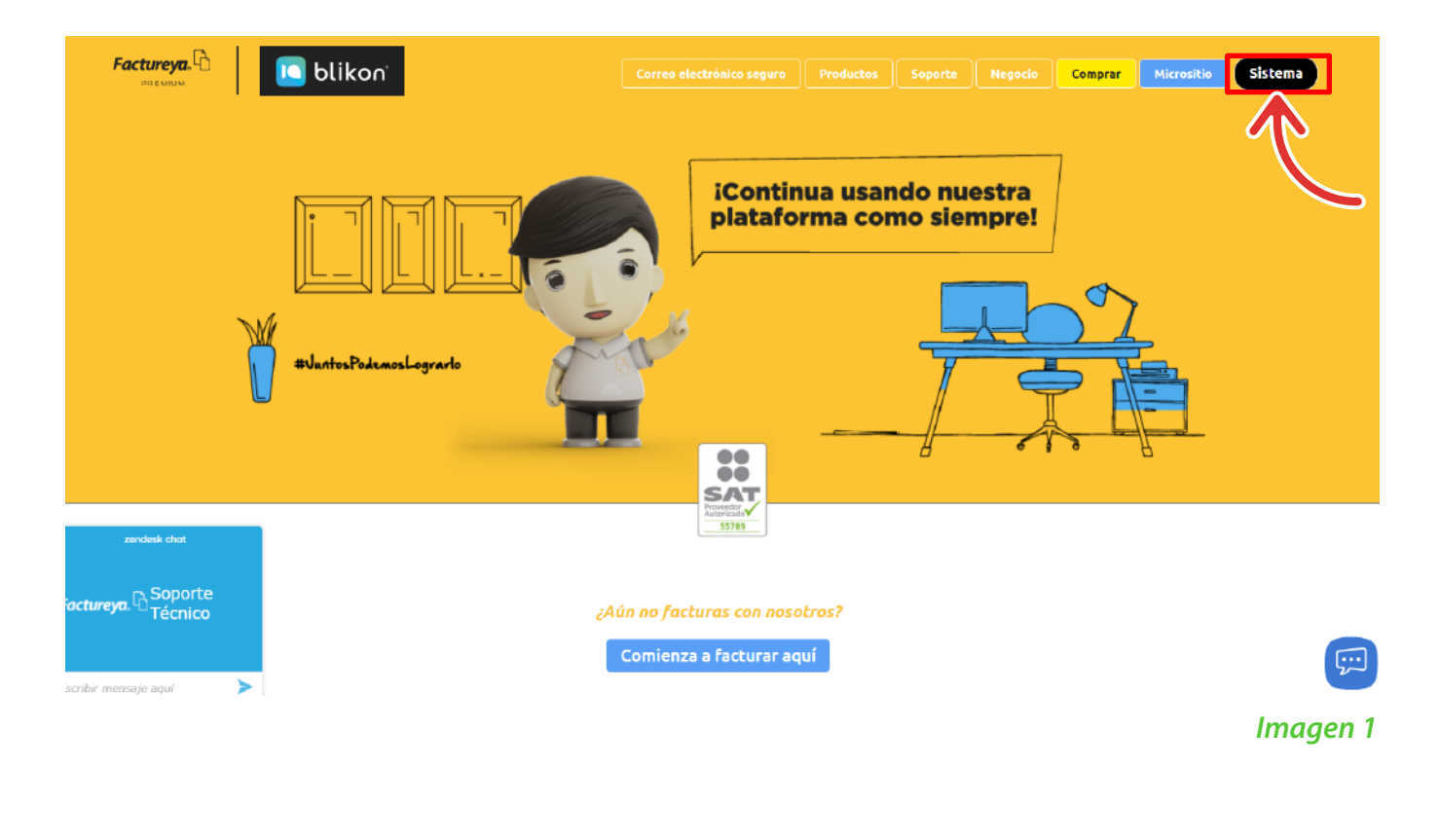

1. Ingrese a factureya.blikon.com y dé clic en el botón "Sistema". Imagen 1

2. Coloque su Usuario, Cuenta, Password y dé clic en el botón "Iniciar sesión". Imagen 2

| Freetureya. C blikon<br>Bienvenido<br>a tu sistema de<br>facturación online | Usuario A<br>Cuenta •••<br>Contraseña s^                      |
|-----------------------------------------------------------------------------|---------------------------------------------------------------|
| 00<br>SAT                                                                   | Iniciar sesión<br>¿Olvidaste tu contraseña? Registrar usuario |
| #JuntosPodemosLograrlo                                                      | tinua usando nuestra<br>forma como siempre!                   |
|                                                                             | Bilkon® Todos los derechos reservados. México 2021            |
|                                                                             | Imagen 2                                                      |

3. En "Panel principal", dé clic en el área "Configuración de cuenta" y posteriormente en el módulo "Activación de créditos de CFDI". Imagen 3

| Registro de CFDI                      | Generar CFDI                                 | - 💭 -<br>Tems                               | Ayuda    | Cerrar sesión |
|---------------------------------------|----------------------------------------------|---------------------------------------------|----------|---------------|
| 🖌 Registros 👻                         | Sucu                                         | sol:Principal                               | No activ | 10            |
| • Cancelaciones ·                     | Func<br>Certifica<br>Expiración de certifica | ion: Principal<br>ado:<br>ado: ^            |          |               |
| Herramientas                          | Si<br>Folio act                              | erle: principal<br>ual: 41647               |          |               |
| 📇 Catálogos 🗸 🗸                       |                                              |                                             |          |               |
| O Configuración de cuenta             | ESTADO DE CRÉDITOS                           |                                             |          |               |
| → Información fiscal                  |                                              |                                             |          |               |
| → Sucursales / Cuentas                | Número de créd<br>Créditos usa               | tos: 50<br>dos: 20                          |          |               |
| → Certificado                         | Créditos restan<br>Fecha de vigen            | tes:30<br>c/a:25/10/2021                    |          |               |
| → Activación de créditos de CFDI      | įNecesita ac<br><b>Pav</b> i                 | lquirir más créditos?                       |          |               |
| → Activación de créditos de recepción | ,                                            | <u> </u>                                    |          |               |
| → Logos                               |                                              |                                             |          |               |
| → Activar complementos                |                                              |                                             |          |               |
| → Mis facturas                        |                                              |                                             |          |               |
| → Correo                              |                                              |                                             |          |               |
| → Carta manifiesto                    |                                              |                                             |          |               |
| → Configuración general               |                                              |                                             |          |               |
| → Términos y condiciones              |                                              |                                             |          |               |
| → Ver convenio                        |                                              |                                             |          |               |
| Administración de usuarios            |                                              |                                             |          |               |
|                                       |                                              | Todos los derechos reservados @ Bilkon 2021 |          |               |
|                                       |                                              |                                             |          |               |
|                                       |                                              |                                             |          | Imagen 3      |
|                                       |                                              |                                             |          | 5             |

**4.** Se desplegarán todos los paquetes que ha comprado en su historia y solo se mostrará el ícono de activar si no tiene ningún paquete en uso. *Imagen 4* 

| PAQUETES            |          |                                 |          |            |            |             |                   |          |         |                |
|---------------------|----------|---------------------------------|----------|------------|------------|-------------|-------------------|----------|---------|----------------|
| Sucursal: Principal | ~        | Cuenta: LAN7008173R5            |          |            |            |             |                   |          |         |                |
| Paquete             | Créditos | Créditos usados Créditos restan | tes Vige | ente Enuso | Activación | Vencimiento | Activar           | Contrato | Mover a | Ver<br>detalle |
| Paquete Ordenado    | 50       | 20                              | 30 S     | Sí Sí      | 25/10/2020 | 25/10/2021  |                   |          |         | Q,             |
| Paquete Ordenado    | 500      | 17                              | 483 S    | ší No      | 08/10/2020 | 08/10/2021  |                   |          |         | Q              |
| Paquete Ordenado    | 10       | 0                               | 10 5     | ší No      | 15/03/2020 | 15/03/2020  |                   |          | #       | Q,             |
| Paquete Ordenado    | 1        | 0                               | 1 5      | Sí No      | 15/03/2020 | 15/03/2020  |                   |          | ¥       | Q,             |
| Paquete Ordenado    | 1        | 0                               | 1 5      | ší No      | 15/03/2020 | 15/03/2020  |                   |          | #       | Q,             |
| Paquete Ordenado    | 1        | 0                               | 1 5      | ší No      | 15/03/2020 | 15/03/2020  |                   |          | 7       | 9              |
| Paquete Ordenado    | 1        | 0                               | 1 S      | Sí No      | 15/03/2020 | 15/03/2020  |                   |          | ¥       | ٩              |
| Paquete Ordenado    | 1        | 0                               | 1 5      | 5í No      | 15/03/2020 | 15/03/2020  |                   |          | E       | Q              |
| Paquete Ordenado    | 1        | 0                               | 1 5      | ší No      | 15/03/2020 | 15/03/2020  |                   |          |         | Q              |
| Paquete Ordenado    | 500      | 0                               | 500 S    | ší No      |            |             | $\checkmark$      | $\leq$   | Ŧ       | Q,             |
| Paquete Ordenado    | 50       | 0                               | 50 S     | ší No      |            |             | $\checkmark$      |          | 2       | Q,             |
| Paquete Ordenado    | 50       | 0                               | 50 S     | Sí No      |            |             | $\checkmark$      |          | #       | Q,             |
| Paquete Ordenado    | 50       | 0                               | 50 S     | ší No      |            |             | $\checkmark$      |          | ¥       | Q,             |
| Paquete Ordenado    | 50       | 0                               | 50 S     | Sí No      |            |             | $\checkmark$      |          | 7       | Q,             |
| Paquete Ordenado    | 50       | 0                               | 50 S     | Sí No      |            |             | $\checkmark$      |          | 7       | Q,             |
| Paquete Ordenado    | 50       | 0                               | 50 S     | ší No      |            |             |                   |          | 7       | Q              |
| Paquete Ordenado    | 50       | 0                               | 50 S     | ší No      |            |             |                   |          | ¥       | Q,             |
| Paquete Ordenado    | 50       | 0                               | 50 S     | ší No      |            |             |                   |          | 7       | Q,             |
| Paquete Ordenado    | 50       | 0                               | 50 S     | Sí No      |            |             | $\mathbf{\nabla}$ |          | #       | Q,             |
| Paquete Ordenado    | 10       | 10                              | 0 N      | lo No      | 22/10/2020 | 22/10/2021  |                   |          |         | Q,             |

**5.** Se mostrará una ventana emergente pidiendo la confirmación de su activación, dé clic en el botón **"Activar"**. *Imagen 5* 

| CONFIRMACIÓN |                                                             | ×        |
|--------------|-------------------------------------------------------------|----------|
|              | ¿Realmente deseas activar este paquete?<br>Cancelar Activar |          |
|              |                                                             | Imagen 5 |

6. El sistema notificará la activación de su paquete con una ventana emergente. Imagen 6

| NOTIFICACIÓN |                    | ×        |
|--------------|--------------------|----------|
|              | ¡Paquete Activado! |          |
|              |                    | lmagen 6 |

**7.** Al activarlo comienza a correr la vigencia, la cuál estará indicada en la columna de vigencia.

NOTA: Para que sus créditos sean activados con éxito no deberá tener ningún paquete en uso.

## Traspaso de paquetes

1. Si usted desea puede traspasar sus paquetes dando clic en el icono "Mover a". Imagen 7

| PAQUETES |                 |           |                      |
|----------|-----------------|-----------|----------------------|
|          |                 |           |                      |
|          | Sucursal: Princ | cipal 🗸 🗸 | Cuenta: LAN7008173R5 |

| Paquete             | Créditos | Créditos usados | Créditos restantes | Vigente | En uso | Activación | Vencimiento | Activar | Contrato | Mover a | Ver<br>detalle |
|---------------------|----------|-----------------|--------------------|---------|--------|------------|-------------|---------|----------|---------|----------------|
| Paquete Ordenado    | 50       | 20              | 30                 | Sí      | Sí     | 25/10/2020 | 25/10/2021  |         |          |         | Q              |
| Paquete Ordenado    | 500      | 17              | 483                | Sí      | No     | 08/10/2020 | 08/10/2021  |         |          |         | Q              |
| Paquete Ordenado    | 10       | 0               | 10                 | Sí      | No     | 15/03/2020 | 15/03/2020  |         |          | Ŧ       | Q,             |
| Paquete Ordenado    | 1        | 0               | 1                  | Sí      | No     | 15/03/2020 | 15/03/2020  |         |          | Ŧ       | Q,             |
| Paquete Ordenado    | 1        | 0               | 1                  | Sí      | No     | 15/03/2020 | 15/03/2020  |         |          | Ŧ       | Q,             |
| Paquete Ordenado    | 1        | 0               | 1                  | Sí      | No     | 15/03/2020 | 15/03/2020  |         |          | Ŧ       | Q              |
| Paquete Ordenado    | 1        | 0               | 1                  | Sí      | No     | 15/03/2020 | 15/03/2020  |         |          | Ŧ.      | Q,             |
| Paquete Ordenado    | 1        | 0               | 1                  | Sí      | No     | 15/03/2020 | 15/03/2020  |         |          | 1       | Q              |
| Paquete Ordenado    | 1        | 0               | 1                  | Sí      | No     | 15/03/2020 | 15/03/2020  |         |          | 7       | 50             |
| Paquete Ordenado    | 500      | 0               | 500                | Sí      | No     |            |             |         |          | Ŧ       | 6              |
| Paquete Ordenado    | 50       | 0               | 50                 | Sí      | No     |            |             |         |          | 2       |                |
| Paquete Ordenado    | 50       | 0               | 50                 | Sí      | No     |            |             |         |          | Ŧ       | Q              |
| Paquete Ordenado    | 50       | 0               | 50                 | Sí      | No     |            |             |         |          | Ŧ       | Q,             |
| Paquete Ordenado    | 50       | 0               | 50                 | Sí      | No     |            |             |         |          | 4       | Q              |
| Paquete Ordenado    | 50       | 0               | 50                 | Sí      | No     |            |             |         |          | 1       | Q,             |
| Paquete Ordenado    | 50       | 0               | 50                 | Sí      | No     |            |             |         |          | 7       | Q              |
| Paquete Ordenado    | 50       | 0               | 50                 | Sí      | No     |            |             |         |          | 2       | Q,             |
| Paquete Ordenado    | 50       | 0               | 50                 | Si      | No     |            |             |         |          | 2       | Q              |
| Paquete Ordenado    | 50       | 0               | 50                 | Sí      | No     |            |             |         |          | #       | Q,             |
| Paquete Ordenado    | 10       | 10              | 0                  | No      | No     | 22/10/2020 | 22/10/2021  |         |          |         | Q,             |
| de 7, 122 registros |          |                 |                    |         |        |            |             |         |          | <<      | < > >>         |

## Imagen 7

------

2. El sistema mostrará una ventana emergente con una lista de las sucursales a las cuales podrá traspasar el paquete seleccionado. *Imagen 8* 

| I | TRASPASAR PAQUETE                                                          | ×ſ                                                 |
|---|----------------------------------------------------------------------------|----------------------------------------------------|
| ļ | Créditos disponibles: 500<br>Créditos restantes: 500<br>Créditos usados: 0 | Sucursal: Principal * Sucursal a traspasar: Valles |
|   | Nombre del paquete: <b>Paquete Ordenado</b>                                | Cancelar Traspasar                                 |
| ľ | inguite continues                                                          |                                                    |

Imagen 8

NOTA: Para que su sucursal este en está lista primero tendrá que darla de alta

3. Se mostrará un recuadro confirmando el traspaso de sus créditos. Imagen 9

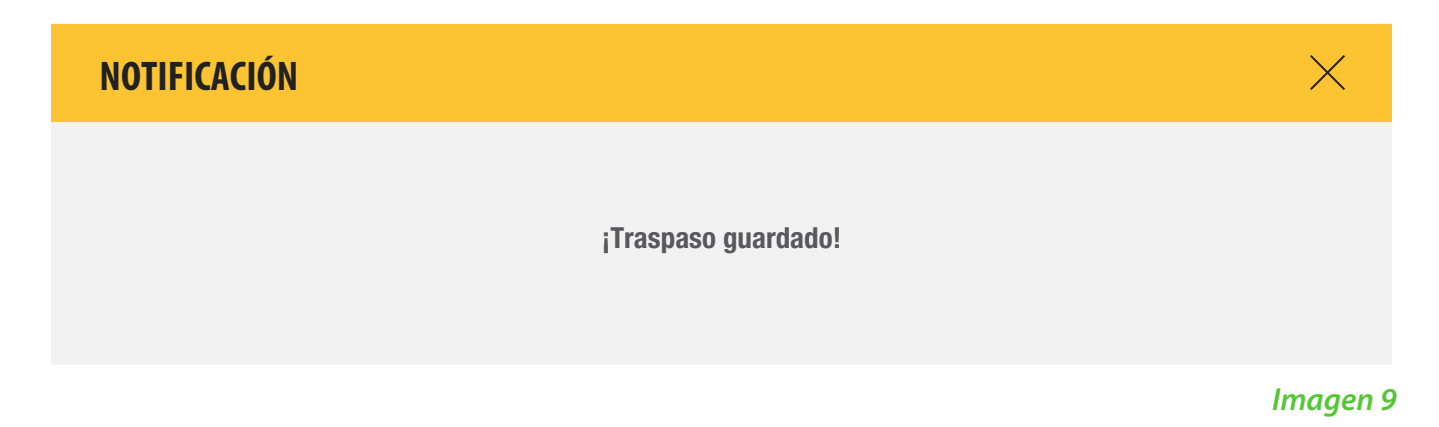